## 基于 CARSI-Shibboleth 的校外统一认证方法访问数据库

疫情防控期间,我校全体师生响应国家要求,服从属地 政府安排,居家认真做好自我防护。为了满足我校师生校外 访问校内资源的需求,做到"停课不停学",我校在继续提供 VPN 方式的情况下,图书馆联合网络中心开通了 CERNET-CARSI-Shibboleth 校外统一认证服务,开启了校外使用数据 资源的便捷新方式。

当前已实现连通的数据库包括:

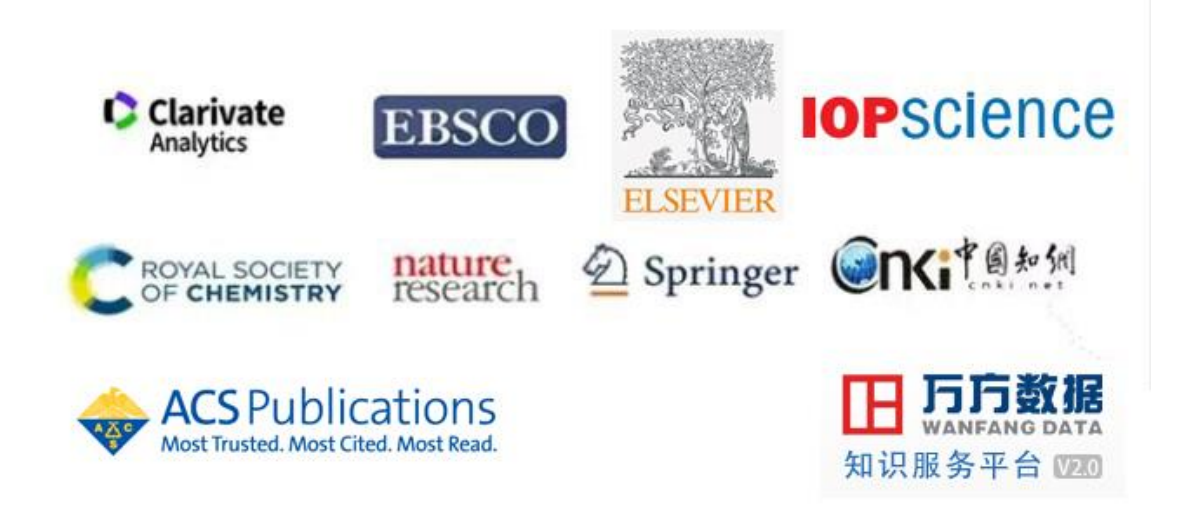

在校外访问以上开通CARSI服务的数据库,无需安装VPN 客户端,只要按照使用流程,使用济南大学的统一身份认证 系统登录,即可随时访问我校购买的学术资源。

访问流程大致可归纳为:

Step. 1

打开上述学术资源网站(可以通过济南大学图书馆网站 找到目标数据库访问地址); Step. 2

在目标数据库官网首页选择"登录(Log in)"或者"机构登录(Institutional Sign In)"或者"统一认证(Athens/Shibboleth)"等类似登录入口;

Step. 3

选择或者输入我校名称,部分数据库需通过找到"CHINA CERNET Federation"、进而找到"济南大学 University of Jinan";

Step. 4

跳转至济南大学统一身份认证界面完成认证,同意信息 共享许可,然后进入数据资源网站自由使用。

详细使用说明可以访问"济南大学图书馆"网站或通过 "济南大学图书馆服务平台"微信公众号查看。 下面我们以ScienceDirect和中国知网为例,演示具体访问流程。

## 1、ScienceDirect

第一步,输入网址: <u>https://www.sciencedirect.com/</u>,可 以看到如下界面,选择右上角菜单中的"Sign in"。

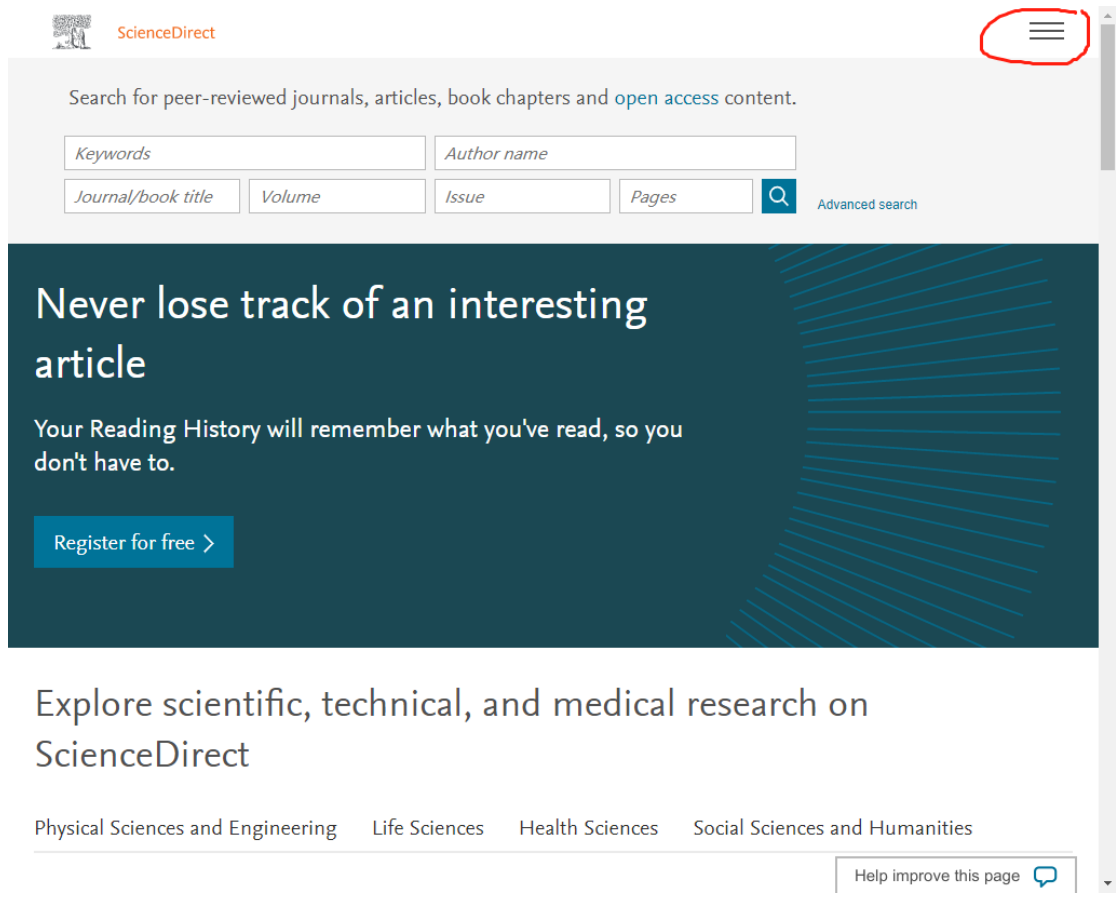

第二步,在登录页面选择"Other Institution"。

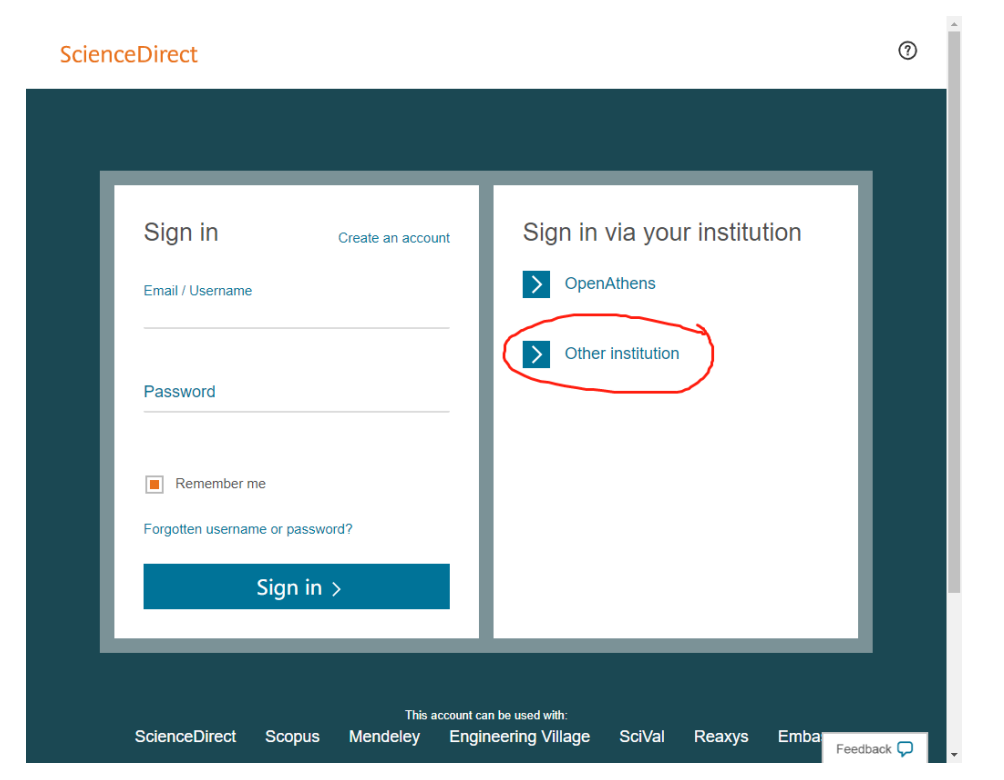

在选择框中选择"China CERNET Federation(CARSI)",

然后在下面选择"University of Jinan"。

| . Û            | ScienceDirect                                                                                                    | ≡ í |
|----------------|----------------------------------------------------------------------------------------------------|-----|
| Lo<br>Yo<br>We | gin via your institution<br>may be able to login to ScienceDirect using your institutions login credentials. Learn more<br>will remember your login preference the next time you access ScienceDirect from this computer. |     |
|                | ÷A                                                                                                    |     |
|                | OpenAthens login                                                                                                    |     |
|                | earch for your institution and click the name to login                                                                                                    |     |
|                | earch for your institution and click the name to login.                                                                                                    |     |
|                | is above these institution's regioner group and aliak the name from the regular below to login                                                                                                    |     |
| à              | China CERNET Federation (CARSI)                                                                                                    |     |
| Ple            | ase choose one of the institutions listed below:<br>our institution is not listed, it is not enabled for this type of login                                                                                               |     |
| Ch             | ina CERNET Federation (CARSI)                                                                                                    |     |
| :              | Xiamen University<br>Peking University                                                                                                    |     |
| •              | EAST CHINA NORMAL UNIVERSITY                                                                                                    |     |
| :              | Shenyang Agricultural University<br>University of Science and Technology of China                                                                                                    |     |
|                | Beijing Normal University                                                                                                    |     |
| •              | Shanghai University of Finance and Economics                                                                                                    |     |
| :              | RENMIN UNIVERSITY OF CHINA<br>Huazhong Haisenity of Science and Technology                                                                                                    |     |
|                | University of Jinan                                                                                                    |     |
| •              | Fujian Normai University                                                                                                    |     |
| •              | Beijing Forestry University<br>Hefei University of Technology                                                                                                    |     |
| :              | Hebei University                                                                                                    |     |
| •              | Nanjing Agriculture University                                                                                                    |     |
| •              | YanShan University                                                                                                    |     |
|                |                                                                                                    |     |
|                |                                                                                                    |     |

第三步,在"济南大学统一身份认证系统"界面,输入 自己的账号和密码。

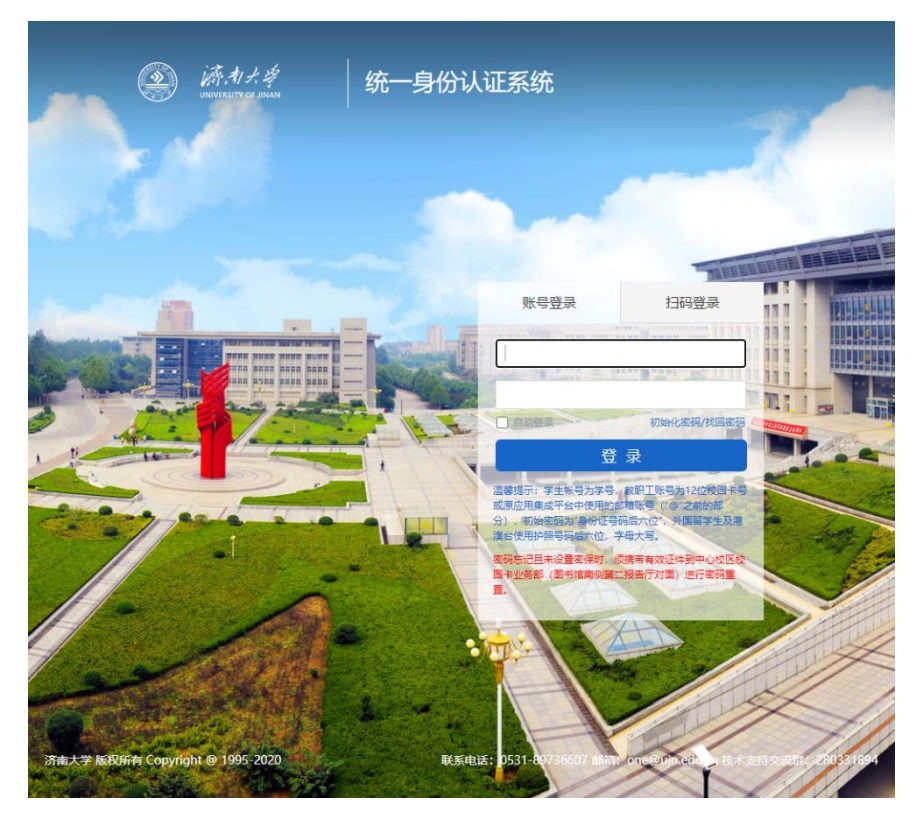

第一次使用会出现登录信息共享许可,点击 Accept 接受。然后即可进入 ScienceDirect 网站,自由使用。

2、中国知网(CNKI)

第一步,输入网址:<u>http://fsso.cnki.net</u>,可以看到如 下界面,这时在"选择高校/机构"下拉框中,选择"济南 大学",点击"前往"。

| CONCLETE M かうし<br>www.cnki.net<br>中国AniR.M.Alter.m.R | 中国知网高校/机构外                             | 中国知网高校/机构外部访问入口                  |  |
|------------------------------------------------------|----------------------------------------|----------------------------------|--|
|                                                      | 选择高校/机                                 | <b>勾</b>                         |  |
|                                                      | 万田人子                                   |                                  |  |
|                                                      | CONCRETE<br>WWW.cnki.net<br>中国知识基础设施工程 | 京 ICP 证 040431 号网络出版服务许可证 (总)网出证 |  |

第二步,在"济南大学统一身份认证系统"界面,输入 自己的账号和密码。

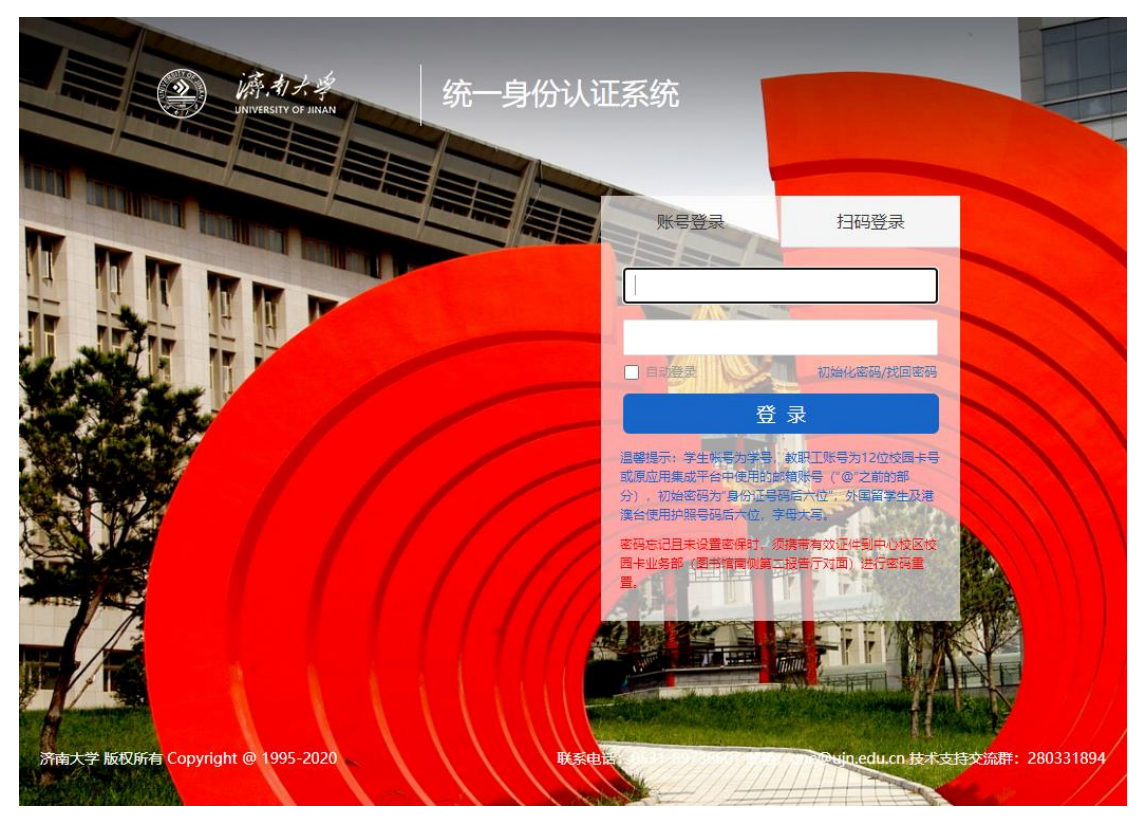

第三步,第一次使用会出现登录信息共享许可,点击 Accept 接受,然后即可进入 CNKI 网站,自由使用。

## 关于 CARSI

CARSI 是中国教育科研网统一认证与资源共享基础设施, 由 CERNET 会员单位北京大学所发起的一项跨域认证授权服 务,服务对象为已经接入教育网的大中小学、各级教育管理 部门和科研机构。它是在已广泛建立的校园网统一身份认证 和用户管理系统基础上,建设的一套用户身份和应用系统资 源共享机制。

## 停课不停学!

图书馆将联合学校有关部门,配合学校教学科研工作的 应对安排,持续通过多种信息化手段,保障我校师生疫情防 控期间学习科研的有序开展。

没有一个冬天不能逾越,没有一个春天不会到来!让我们携手努力,以更好的状态重逢于春暖花开时!

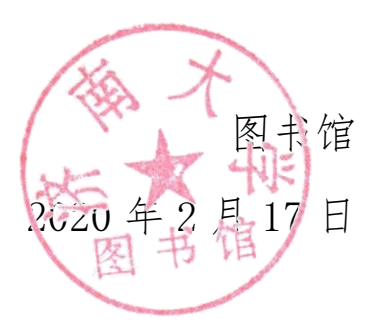